# ログイン方法・初回利用登録

STEP1

広島銀行ホームページ(個人のみなさまへ・法人のみなさま)より、ビジネスWebサービス/ビジネスポータルログインボタンをクリックしてください。

※実際の画面とは異なります

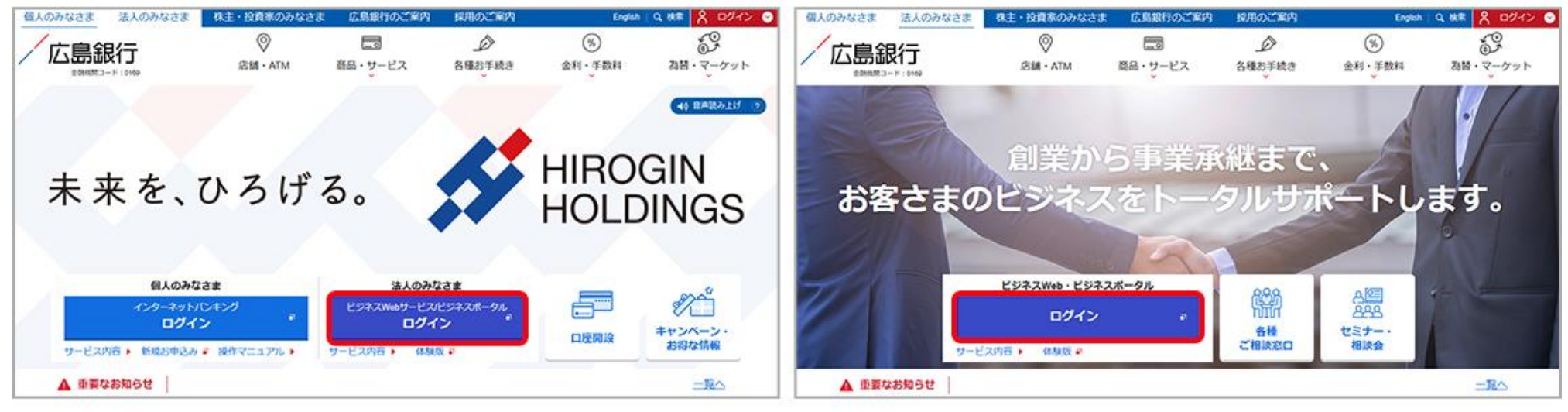

広島銀行ホームページ 個人のみなさま

広島銀行ホームページ 法人のみなさま

遷移先のページより、ログインボタン(ビジネスWebサービス・ビジネスポータル・でんさいサービス)を クリックしてください。

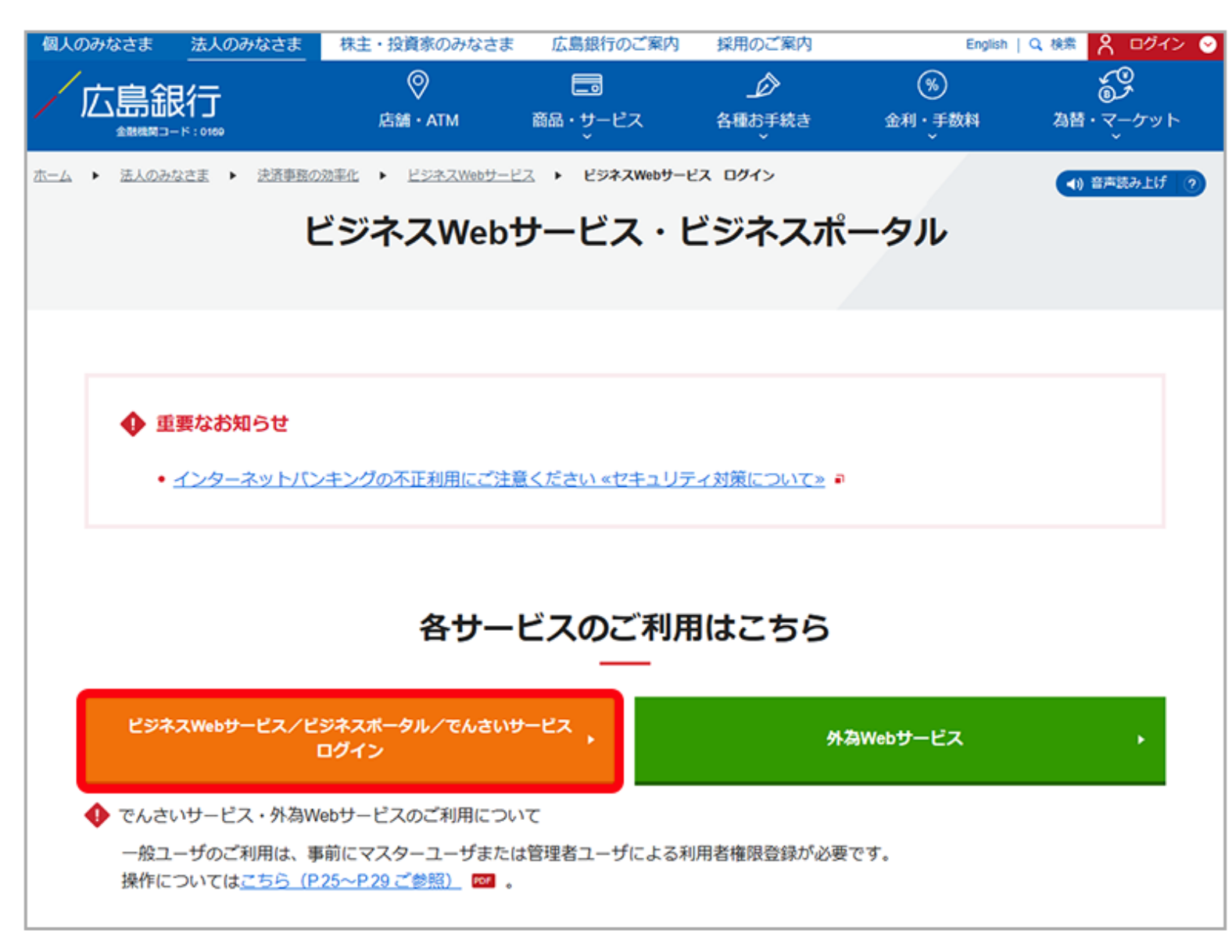

STEP3

ビジネスWebサービスでご利用されている方法(電子証明書方式またはID・パスワード方式)を 選択し、ログインを行います。ID・パスワードはビジネスWebサービスと同様です。

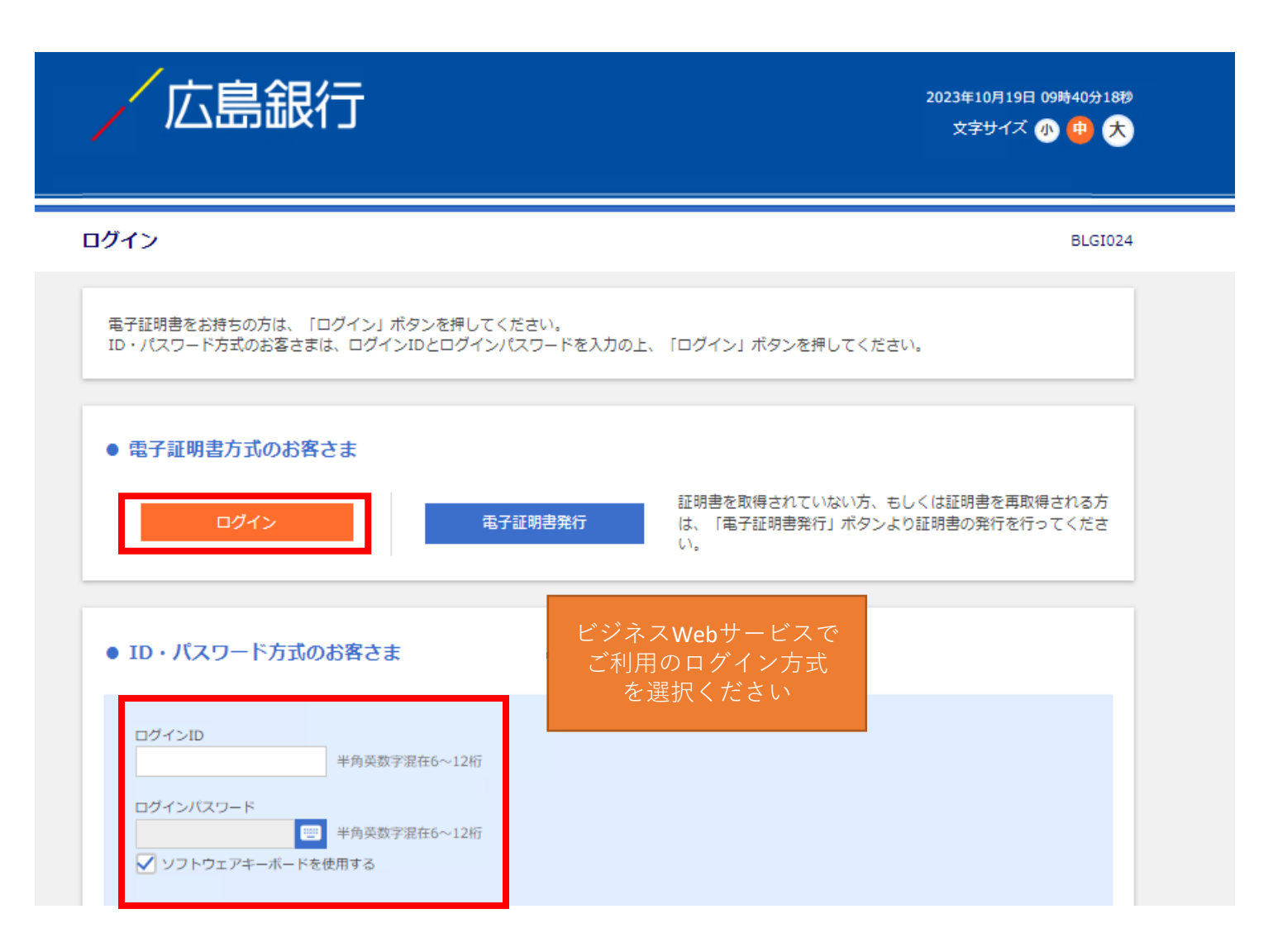

STEP4

### 提供情報をご確認のうえ、「認可手続きを継続する」にチェックを入れて「認可する」ボタンをクリックして ください。

※初めてビジネスポータルを利用する方のみ表示されます

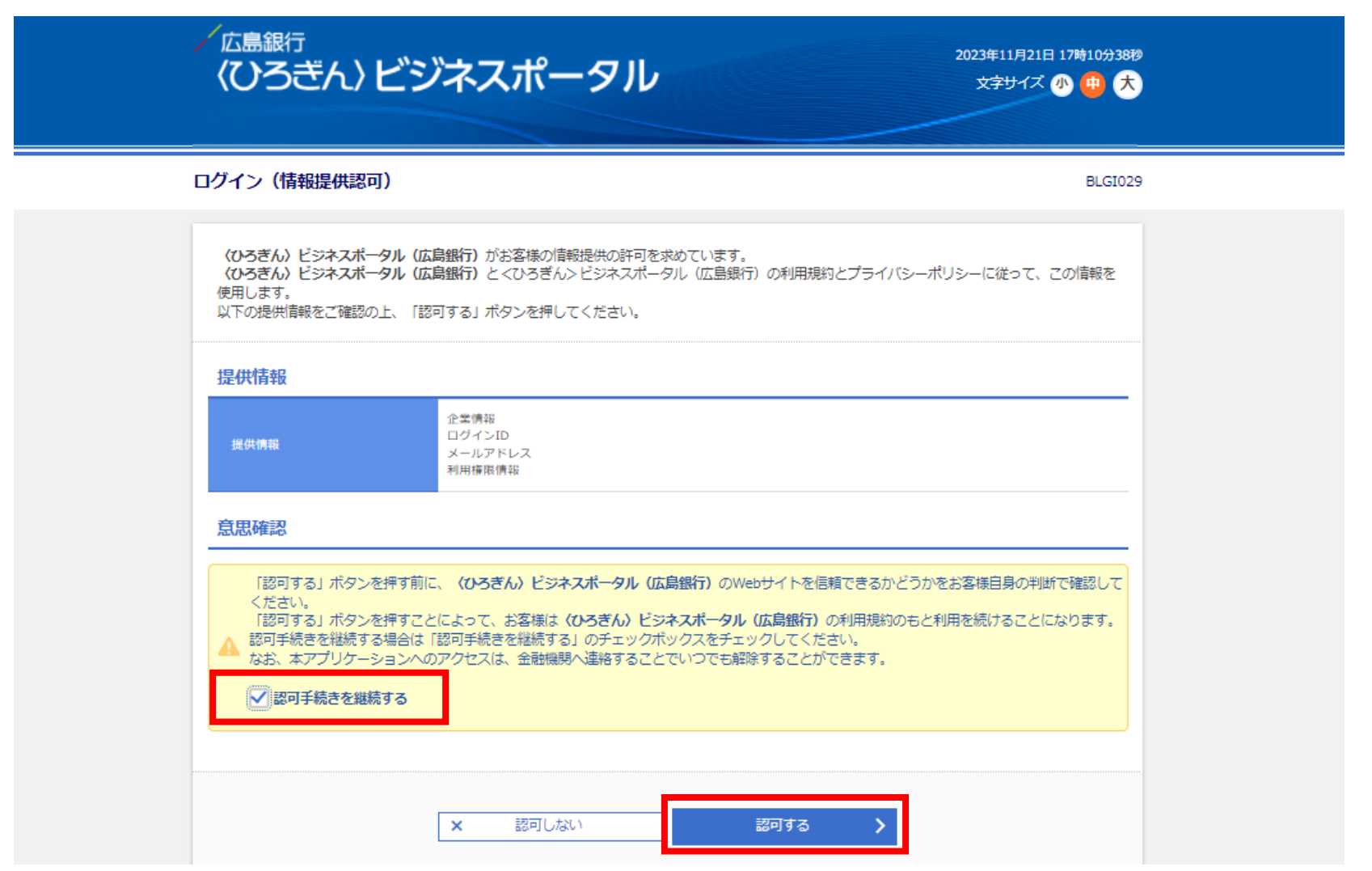

# ご利用規約をご確認のうえ、2か所にチェックを入れて「同意する」ボタンをクリックしてください。

#### ※初めてビジネスポータルを利用する方のみ表示されます

広島銀行(ひろぎん)ビジネスポータル

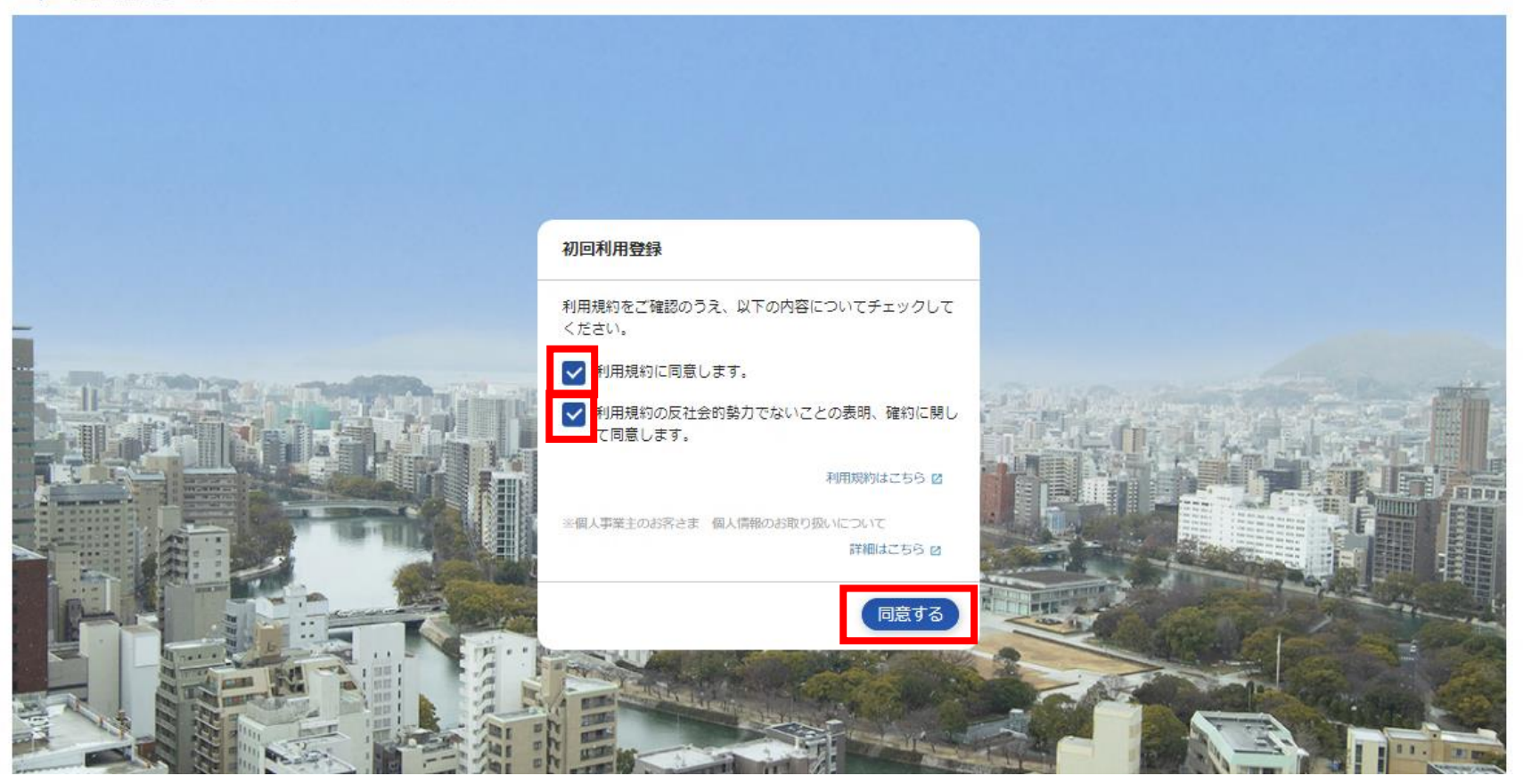

## ビジネスポータルのトップページに遷移します。

ビジネスポータルの各サービスをご利用いただけます。(詳細はご利用マニュアルをご参照ください) 振込等の資金決済を行う際は、サイドボタンにある「ビジネスWebサービス」ボタンをクリックすると、ビジネ スWebサービスへ遷移することができます。

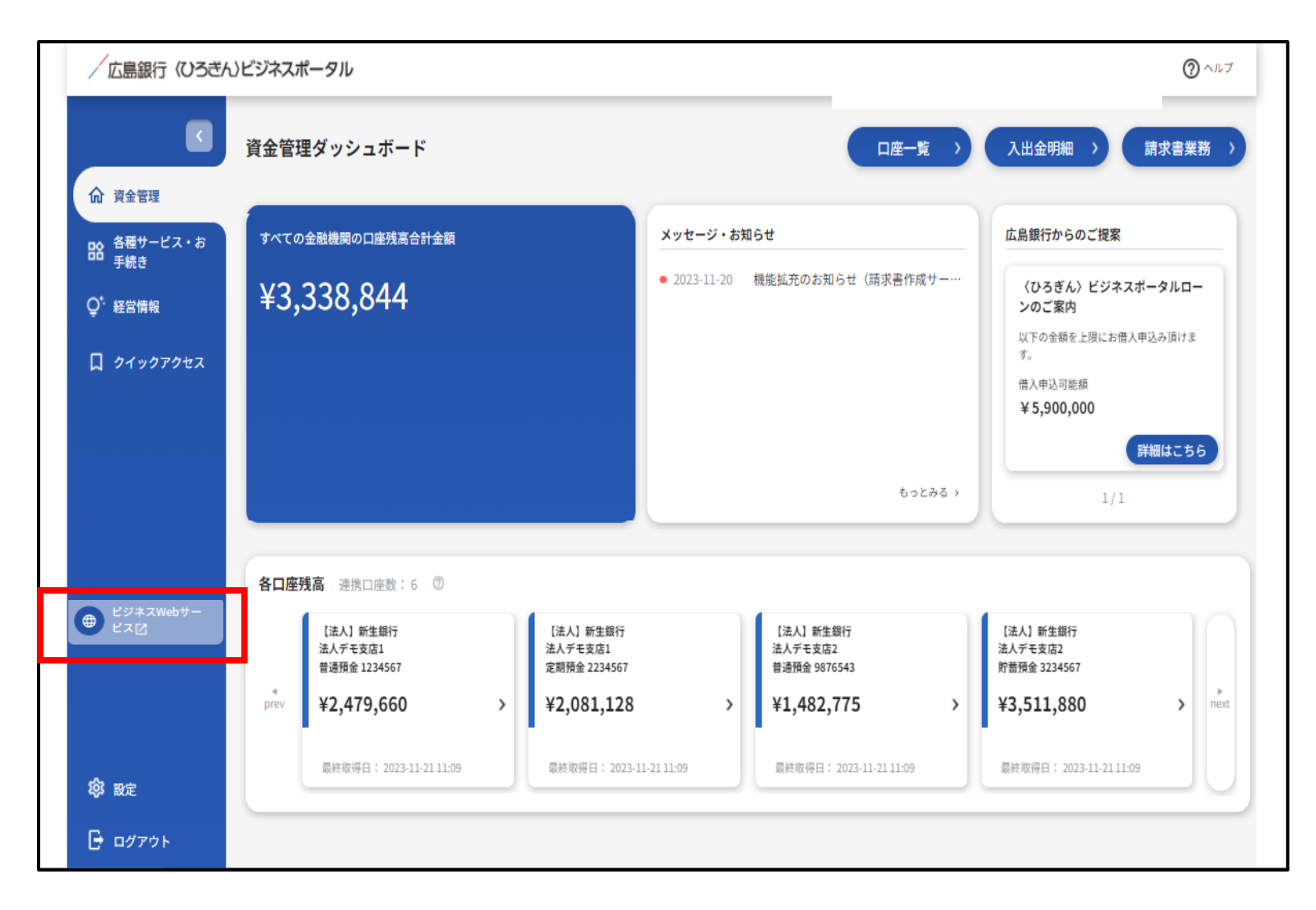

STEP6